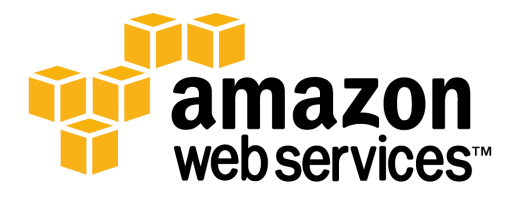

# Amazon VPC VPN 接続設定 参考資料

2015.04.16

# 目次

| 1.  | イン     | トロダクション3                               |
|-----|--------|----------------------------------------|
| 1.1 | . 用    | 語集3                                    |
| 1.2 | . 目的   | 約                                      |
| 1.3 | . AV   | VS が提供する VPN 接続                        |
| 2.  | 事前     | 準備                                     |
| 2.1 | . オ    | ンプレミス側ルータ(Customer Gateway)の準備4        |
| 2.2 | . 設    | 定用パラメータの準備5                            |
| 3.  | 設定     | 手順                                     |
| 3.1 | . AV   | VS マネージメントコンソールの設定7                    |
| 3   | 8.1.1. | VPC およびサブネットの作成8                       |
| 3   | .1.2.  | Virtual Private Gateway の設定10          |
| 3   | .1.3.  | VPN Connection の作成11                   |
| 3   | 8.1.4. | Customer Gateway コンフィグレーションファイルのダウンロード |
| 3   | 8.1.5. | サブネットのルーティング設定 13                      |
| 3.2 | . Cu   | stomer Gateway の設定15                   |
| 3   | 8.2.1. | <i>IKE</i> の設定                         |
| 3   | .2.2.  | <i>IPsec</i> の設定17                     |
| 3   | .2.3.  | Tunnel インタフェースの設定 19                   |
| 3   | .2.4.  | ルーティング設定 20                            |
| 3.3 | . 動    | 乍確認                                    |
| 4.  | 参考     | 情報                                     |

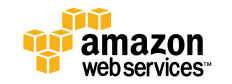

## 1. イントロダクション

#### 1.1. 用語集

| 用語                                | 説明                            |
|-----------------------------------|-------------------------------|
| VPN(Virtual Private Network)      | インターネット回線上に、暗号化技術を利用して専用の経路   |
|                                   | を確立する技術                       |
| Amazon VPC(Virtual Private Cloud) | AWS 上に論理的な領域を定義し、仮想ネットワークを作成す |
|                                   | ることができるサービス                   |
| Customer Gateway                  | オンプレミスのネットワークに設置されているお客様ルータ   |
| VGW(Virtual Private Gateway)      | AWS上で作成される仮想ルータ               |

## 1.2. 目的

本書は Amazon Web Services をご利用のお客様で、Amazon VPC(Virtual Private Cloud)とデータセンター・オフィスなどのオンプレミス拠点を VPN(Virtual Private Network) 接続するための手順について記述しています。

## 1.3. AWS が提供する VPN 接続

Amazon VPC の機能で提供している VPN はサイト間 VPN となります。オンプレミス環境に設置されているハードウェアルータと Amazon 側の Virtual Private Gateway 間は、インターネット経由で暗号化された通信路を確立し、拠点間通信を行います。

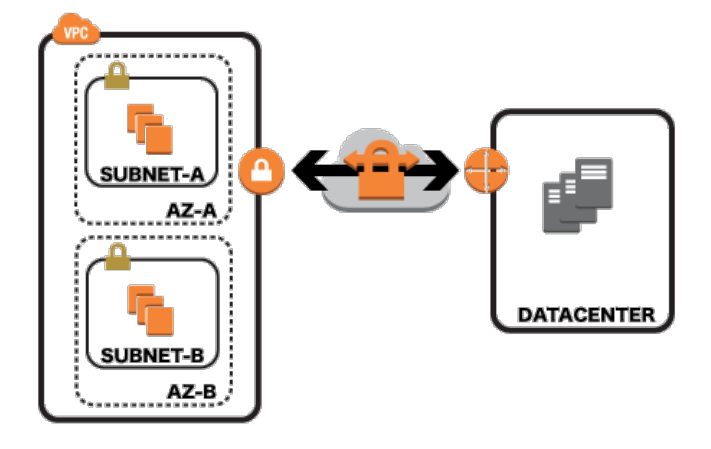

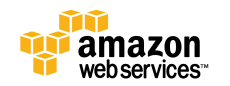

## 2. 事前準備

VPN 接続の前に、ルータ、設定パラメータの準備が必要となります。

#### 2.1. オンプレミス側ルータ(Customer Gateway)の準備

オンプレミス側の VPN エンドポイントとなるルータ(以下、Customer Gateway)は以下の機能を利用で きる必要があります。AWS で検証済のルーター覧も以下のリンクに掲載しておりますのでご参考くださ い。掲載されていないルータでも、要件を満たしていればご利用いただけます。

検証済ルーター覧:https://aws.amazon.com/jp/vpc/faqs/#C9

| 設定項目                       | 内容             |
|----------------------------|----------------|
| IKE(フェーズ 1) : モード          | メインモード         |
| IKE(フェーズ 1) : 暗号アルゴリズム     | AES 128-bit    |
| IKE(フェーズ 1) : 認証方式         | Pre-Shared Key |
| IKE(フェーズ 1) : ハッシュアルゴリズム   | SHA-1          |
| IKE(フェーズ 1) : DH グループ      | グループ 2         |
| IKE(フェーズ 1):lifetime       | 28800 秒        |
| IPsec(フェーズ 2):モード          | トンネルモード        |
| IPsec(フェーズ 2) : 暗号アルゴリズム   | AES 128-bit    |
| IPsec(フェーズ 2) : 認証アルゴリズム   | НМАС           |
| IPsec(フェーズ 2) : ハッシュアルゴリズム | SHA-1          |
| IPsec(フェーズ 2):PFS グループ     | グループ 2         |
| IPsec(フェーズ 2):lifetime     | 3600秒          |

■以下の IPsec 通信設定が可能であること

■暗号化処理前にフラグメント可能であること。

■論理トンネルインタフェースが作成できること。

■インターネットと直接通信可能なパブリック IP が利用できること。 NAT を利用した IPsec 通信(NAT トラバーサル)はサポート対象外となりますのでご注意ください。

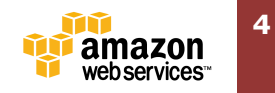

■BGP(Border Gateway Protocol)が利用できること(オプション)

Static ルートでの設定も可能ですが、BGP を利用すると障害時の経路自動変更やルーティングテーブ ルの動的更新などがルーティングプロトコルでサポートされているため、複雑な構成の場合は BGP のご 利用をお勧めします 。

■ IPSec Dead Peer Detection が利用できること。(オプション)

#### 2.2. 設定用パラメータの準備

VPN 設定にあたり、お客様側で以下のパラメータをご用意いただく必要があります。

| 項目                                  | 内容                            |
|-------------------------------------|-------------------------------|
| Customer Gateway 側 VPN エンドポイント IP ア | インターネットに直接通信可能な IP アドレスをご     |
| ドレス                                 | 用意ください。                       |
| オンプレミス側 AS 番号(BGP の場合)              | プライベート AS 64512~65534 をご利用くださ |
|                                     | い。                            |
| オンプレミス側ネットワークアドレス                   | VPC と通信したいオンプレミスのネットワークを      |
|                                     | 環境に合わせて設定してください。              |

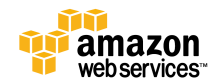

## 3. 設定手順

具体的な設定を元に手順について記載します。

説明で利用する構成は、1台の Customer Gateway から VPC へ接続する一般的な構成とします。

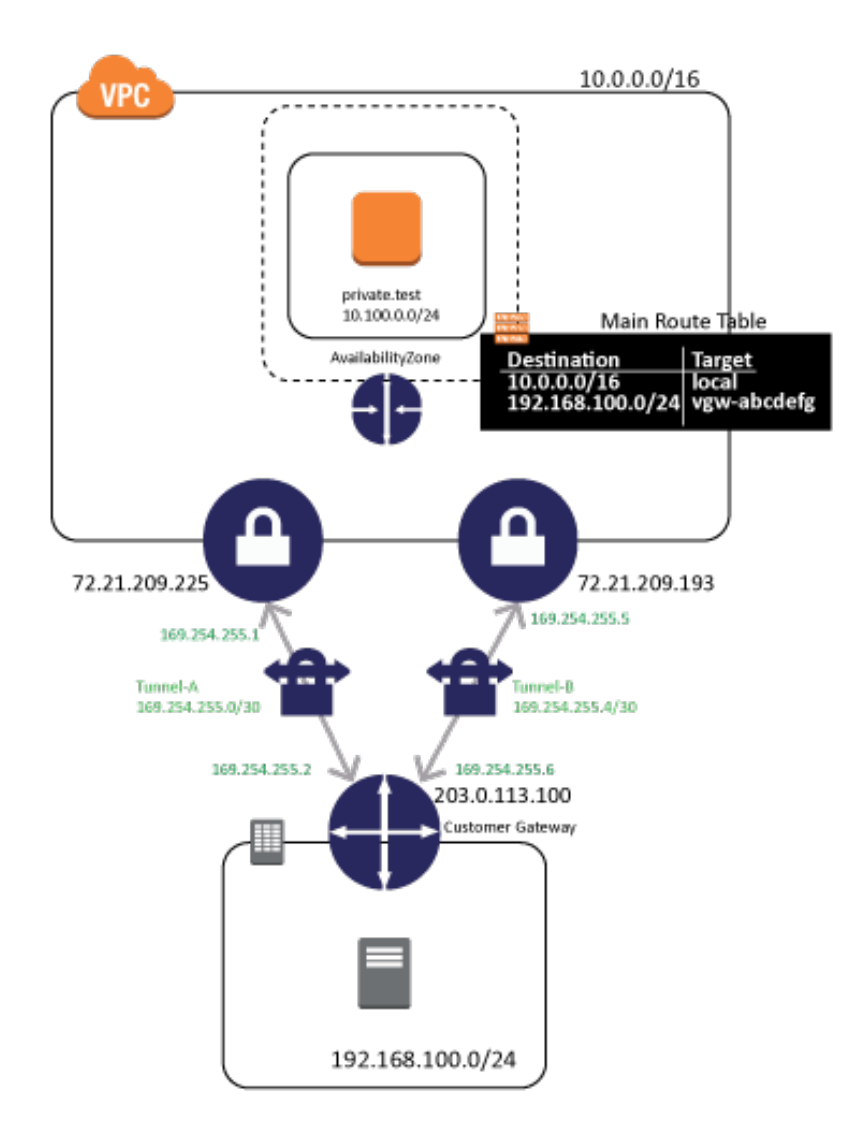

本ドキュメントで利用する設定情報はこちらです。お客様にご準備いただいた設定以外に、AWS から割 当てられる設定があります。

| 項目                   | 内容               | 補足                    |
|----------------------|------------------|-----------------------|
| AWS 側 VPN エンドポイント #A | 72.21.209.225    | AWS から割り当てられるものです。変更  |
|                      |                  | はできません。また、こちらのアドレスは   |
| AWS 側 VPN エンドポイント #B | 72.21.209.193    | サンプルであり、実際の環境では異なる IP |
|                      |                  | アドレスとなる場合があります。       |
| Customer Gateway 側   | 203.0.113.100    | 実際の環境ではお客様にてご用意いただき   |
|                      |                  | ます。                   |
| トンネル A ネットワークアドレス    | 169.254.255.0/30 | AWS から割り当てられるものです。変更  |
| AWS 側トンネル A アドレス     | 169.254.255.1    | はできません。また、こちらのアドレスは   |
| Customer Gateway 側   | 169.264.255.2    | サンプルであり、実際の環境では異なる IP |
| トンネル A アドレス          |                  | アドレスとなる場合があります。       |
| トンネル B ネットワークアドレス    | 169.254.255.4/30 |                       |
| AWS 側トンネル B アドレス     | 169.254.255.5    |                       |
| Customer Gateway 側   | 169.254.255.6    |                       |
| トンネル B アドレス          |                  |                       |
| オンプレミス側 AS 番号        | 65001            | お客様側でプライベート AS        |
|                      |                  | 64512~65534 をご利用ください。 |
| オンプレミス側              | 192.168.10.0/24  | 実際の環境ではお客様にてご用意いただき   |
| ネットワークアドレス           |                  | ます。                   |

## 3.1. AWS マネージメントコンソールの設定

AWS マネージメントコンソールでは、以下の順序で設定を行います。

①VPC、サブネットの作成

通信したい AWS のリソースが稼働するためのネットワークを作成します。

②VGW(Virtual Gateway)の設定

AWS 側での VPN エンドポイントとなる Virtual Gateway を作成し、利用したい VPC へのアタッチを行います。

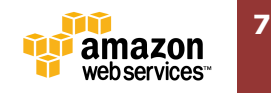

③オンプレミス側のルータ(Customer Gateway)の登録

オンプレミス側の VPN エンドポイントとなる Customer Gateway の設定を行います。本解説ではシス コシステムズ社のルータを設定例として取り上げます。

④VPN Connection の作成

①、②で設定したそれぞれの VPN エンドポイント間の VPN 接続を設定します。

⑤サブネットのルーティングテーブル設定 オンプレミスに対するトラフィックが VGW を経由するように、サブネットで利用しているルーティン グテーブルを設定します。

それぞれの手順について解説します。

#### 3.1.1. VPC およびサブネットの作成

マネージメントから、[Services]-[VPC]を選択し、"VPC Dashboard"を開きます。メイン画面の"Create VPC"を選択します。

Create VPC

"Create VPC"画面で、"Name tag"に VPC 名、"CIDR block"に VPC で利用するネットワークアドレス を入力してください。このネットワークアドレスの中からサブネットを切り出していくことになるため、 大きめのネットワークで設定することをおすすめします。また、作成後の変更はできません。

| Create V                                        | /PC                                                    |                                                                                                    | 0 ×                                                                            |
|-------------------------------------------------|--------------------------------------------------------|----------------------------------------------------------------------------------------------------|--------------------------------------------------------------------------------|
| A VPC is an i<br>instances. Us<br>contiguous If | solated portion<br>se the Classless<br>2 address range | of the AWS cloud populated by AWS obje<br>Inter-Domain Routing (CIDR) block formator,<br>a, for example, 10.0.0.0/16. You cannot cre | cts, such as Amazon EC2<br>to specify your VPC's<br>ate a VPC larger than /16. |
|                                                 | Name tag<br>CIDR block                                 | test ()<br>10.0.0.0/16 ()                                                                                                    |                                                                                |
|                                                 | Tenancy                                                | Default 🗧 i                                                                                                    |                                                                                |
|                                                 |                                                        |                                                                                                    | Cancel Yes, Create                                                             |

リストに作成された VPC が表示されます。

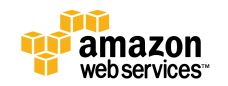

| Name 🔺  | VPC ID | ✓ State   | VPC CIDR      | DH  |
|---------|--------|-----------|---------------|-----|
| DEFAULT | vpc-   | available | 172.31.0.0/16 | doţ |
| test    | vpc-   | available | 10.0.0/16     | dc  |

次に、サブネットの作成をします。"VPC Dashboard"のメニューから"Subnets"をクリックします。次

に、"Create Subnet"ボタンをクリックします。

Create Subnet

"Create subnet"画面で、

"Name tag"に VPC 名、

"VPC"のプルダウンメニューから該当の VPC を選択、

"Availability Zone"を指定する場合はプルダウンメニューから選択、

"CIDR block"にサブネットで利用するネットワークアドレス(VPC で指定したアドレスの範囲内である 必要があります。)

を入力し、"Yes, Create"をクリックします。

#### **Create Subnet**

Use the CIDR format to specify your subnet's IP address block (e.g., 10.0.0.0/24). Note that block sizes must be between a /16 netmask and /28 netmask. Also, note that a subnet can be the same size as your VPC.

| Name tag          | private.test            |      |          |           |
|-------------------|-------------------------|------|----------|-----------|
| VPC               | vpc- (10.0.0/16)   test | ÷ () | L        |           |
| Availability Zone | No Preference 💠 i       |      | L        |           |
| CIDR block        | 10.0.0/24               | 1    | L        |           |
|                   |                         |      | <u>،</u> |           |
|                   |                         | с    | ancel    | Yes, Crea |

#### リストに作成されたサブネットが表示されます。

| private.test | subnet- | available | vpc- (10.0.0.0/16)  |
|--------------|---------|-----------|---------------------|
| DEFAULT      | subnet- | available | vpc(172.31.0.0/16   |
| DEFAULT      | subnet- | available | vpc- (172.31.0.0/16 |

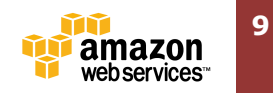

ΘX

#### 3.1.2. Virtual Private Gateway の設定

マネージメントコンソールから、[Services]-[VPC]を選択し、左メニューの"VPC Connection"にあ る"Virtual Private Gateway"をクリックし、メイン画面の"Create Virtual Private Gateway"のボタン をクリックします。

**Create Virtual Private Gateway** 

"Create Virtual Private Gateway"の画面で"Name tag"に VGW 名を入力し、"Yes, Create"をクリッ

| クします。             |                          |                                                 |                |
|-------------------|--------------------------|-------------------------------------------------|----------------|
| Create Vir        | rtual Priv               | vate Gateway                                    | 0 ×            |
| A virtual private | gateway is t<br>Name tag | he router on the Amazon side of the VPN tunnel. |                |
|                   |                          | Cano                                            | el Yes, Create |

リストに作成した VGW が表示されます。作成した VGW を選択し、"Attach to VPC"をクリックします。

| Create Virtual Private Gatew | vay Delete Virtual Priva | ate Gateway Attach to VPC | Detach from VPC                 |
|------------------------------|--------------------------|---------------------------|---------------------------------|
| Q Search Virtual Private     | Gateways an 🗙            | K                         | < 1 to 3 of 3 Virtual Private G |
| Name                         |                          | ✓ State                   | - Туре                          |
| vgw.test                     | vgw-                     | detached                  | ipsec.1                         |

"Attach to VPC"の画面で"VPC"のプルダウンから利用したい VPC を選択し、"Yes, Attach"をクリック

します。

| Attach to VPC                                           | @ ×               |
|---------------------------------------------------------|-------------------|
| Select the VPC to attach to the virtual private gateway |                   |
| VPC vpc (10.0.0/16)   test : ()                         |                   |
| C                                                       | ancel Yes, Attach |

リスト中で、VGW の Status 欄を確認してください。操作直後は"attaching"ですが、"attached"になったら完了です。

| $\frac{A^{(1)}b_{A}}{V_{A}}$ | vgw.test |              | vgw- | attaching |
|------------------------------|----------|--------------|------|-----------|
|                              |          | $\downarrow$ |      |           |
|                              |          |              |      |           |
|                              |          |              |      | ÎÌ        |

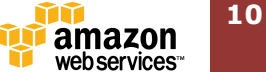

| vgw.test | vgw- | attached |
|----------|------|----------|

#### 3.1.3. VPN Connection の作成

マネージメントコンソールから、[Services]-[VPC]を選択し、左メニューの"VPC Connections"にある"VPN Connections"をクリックし、メイン画面の"Create VPN Connection"のボタンをクリックします。

ルーティング設定(BGP と Static)によって、設定画面が異なります。

<BGP の場合>

"Create VPN Connection"から、"Routing Options"に"Dynamic (Requires BGP)"にチェックを入れ、

"Name tag"に VPN コネクション名、

"Virtual Private Gateway"に前項で作成した VGW を選択、

"Customer Gateway"で"New"にチェックを入れ、

"IP Address"で Customer Gateway のパブリック IP アドレスを入力、

"BGP ASN"に AS 番号を入力し、

"Yes Create"をクリックします。

| Create VPN Connection @ ×                                                                                                    |                                                       |                    |  |  |  |  |
|----------------------------------------------------------------------------------------------------|-------------------------------------------------------|--------------------|--|--|--|--|
| Select the virtual private gateway and customer gateway that you would like to connect via a VPN connection. You<br>must have entered the virtual private gateway and your customer gateway information already. |                                                       |                    |  |  |  |  |
| Name tag                                                                                                    | vpcconn.test                                          |                    |  |  |  |  |
| Virtual Private Gateway                                                                                                    | vgw- vgw.test \$                                      |                    |  |  |  |  |
| Customer Gateway                                                                                                    | ◯ Existing ⊙ New                                      |                    |  |  |  |  |
| IP Address                                                                                                    | 203.0.113.100                                         | (e.g. 192.0.2.1)   |  |  |  |  |
| BGP ASN)                                                                                                    | 65001                                                 |                    |  |  |  |  |
| Specify                                                                                                    | y the routing for the VPN Connection (Help me choose) |                    |  |  |  |  |
| Routing Options                                                                                                    | Dynamic (requires BGP)     Static                     |                    |  |  |  |  |
| VPN connection charges ap                                                                                                    | ply once this step is complete. View Rates            |                    |  |  |  |  |
|                                                                                                    |                                                       | Cancel Yes, Create |  |  |  |  |

<Static の場合>

"Create VPN Connection"から、"Routing Options"に"Static"にチェックを入れ、

"Name tag"に VPN コネクション名、

"Virtual Private Gateway"に前項で作成した VGW を選択、

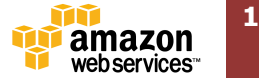

"Customer Gateway"で"New"にチェックを入れ、

"IP Address"で Customer Gateway のパブリック IP アドレスを入力、

"Static IP Prefixes"にオンプレミスで利用しているネットワークアドレスを入力、

"Yes Create"をクリックします。

| Create VPN Connection @ ×                                       |                                                                                                    |                                                 |  |  |  |  |
|-----------------------------------------------------------------|----------------------------------------------------------------------------------------------------|-------------------------------------------------|--|--|--|--|
| Select the virtual private gate<br>must have entered the virtua | way and customer gateway that you would like to co<br>private gateway and your customer gateway inform | onnect via a VPN connection. You ation already. |  |  |  |  |
| Name tag                                                        | vpnconn.test                                                                                           |                                                 |  |  |  |  |
| Virtual Private Gateway                                         | vgw-e8760dba   vgw.test \$                                                                             |                                                 |  |  |  |  |
| Customer Gateway                                                | ◯ Existing ● New                                                                                       |                                                 |  |  |  |  |
| IP Address                                                      | 203.0.113.100                                                                                          | (e.g. 192.0.2.1)                                |  |  |  |  |
| BGP ASN)                                                        | 65001 (j                                                                                               |                                                 |  |  |  |  |
| Specify                                                         | the routing for the VPN Connection (Help me choos                                                      | e)                                              |  |  |  |  |
| Routing Options                                                 | Oynamic (requires BGP)  Static                                                                         |                                                 |  |  |  |  |
| Static IP Prefixes                                              | 192.168.10.0/24 (i                                                                                     |                                                 |  |  |  |  |
| VPN connection charges ap                                       | bly once this step is complete. View Rates                                                             |                                                 |  |  |  |  |
|                                                                 |                                                                                                    | Cancel Yes, Create                              |  |  |  |  |

リストに作成した VPN Connection が表示されます。

| Name         | ✓ VPN ID | - | State     |   |
|--------------|----------|---|-----------|---|
| vpnconn.test | vpn-     |   | available | ] |

#### 3.1.4. Customer Gateway コンフィグレーションファイルのダウンロード

Customer Gateway で利用するコンフィグレーションはマネージメントコンソールからダウンロードす ることが可能です。AWS 側の VPN エンドポイントの IP アドレスや IPsec の設定内容も記載されていま すので、ご利用の機種に合ったコンフィグレーションファイルをダウンロードしてください。

VPN Connection の一覧の上にある"Download Configuration"をクリックします。

| Create VPN Connection | Delete      | Download Confi | iguration |
|-----------------------|-------------|----------------|-----------|
| Q Search VPN Connect  | tions and t | heir 🗙         |           |
| Name                  | - 1         | PN ID          | - State   |
| vpnconn.test          | v           | /pn-           | available |

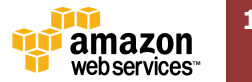

"Vender"、"Platform"、"Software"からそれぞれの環境に合わせてコンフィグレーションをダウンロー ドしてください。

| Downlo      | ad Configuration                                                          | Θ×     |
|-------------|---------------------------------------------------------------------------|--------|
| Please choo | ose the configuration to download based on your type of customer gateway. |        |
|             | Vendor Cisco Systems, inc. + (i)                                          |        |
|             | Platform ISR Series Routers ÷ (i)                                         |        |
|             |                                                                           |        |
|             | Cancel Yes, Do                                                            | wnload |

#### 3.1.5. サブネットのルーティング設定

マネージメントコンソールから、[Services]-[VPC]を選択し、左メニューの"Subnets"をクリックしま す。メイン画面のリストから作成したサブネットをクリックし、画面下のサブ画面の"Route Table"タブ をクリックします。"Route Table:"の rtb-から始まるルートテーブル ID をクリックします。

| Create Subnet     | Delete Subnet          | Modify Auto-Ass                                                                                                    | ign Public I | Ρ         |       | ÷               | ø     | 2      |
|-------------------|------------------------|----------------------------------------------------------------------------------------------------|--------------|-----------|-------|-----------------|-------|--------|
| Q Search Subr     | nets and their pr      | opertie 🗙                                                                                                    |              |           | < < 1 | to 3 of 3 Subne | ets > | $\geq$ |
| Name              | •                      | Subnet ID                                                                                                    | Ŧ            | State     | VPC   |                 | Ŧ     | СК     |
| private.test      |                        | subnet                                                                                                    |              | available | vpc   | (10.0.0/1       | 6)    | 10.    |
| DEFAULT           |                        | subnet-                                                                                                    |              | available | vpc-  | (172.31.0.0     | )/16  | 172    |
| DEFAULT           |                        | subnet-                                                                                                    |              | available | vpc-  | (172.31.0.0     | )/16  | 172    |
|                   |                        |                                                                                                    | 111          |           |       |                 |       | _      |
| subnet-9359b5e4 ( | 10.0.0.0/24)   private | e.test                                                                                                    |              |           |       |                 |       |        |
| Summary           | Route Table            | Network ACL                                                                                                    | Tags         |           |       |                 |       |        |
| Edit              |                        |                                                                                                    |              |           |       |                 |       |        |
|                   | Route Table: rtb-      | Contract of Contract of Contra |              |           |       |                 |       |        |
| Destination       | Та                     | rget                                                                                                    |              |           |       |                 |       |        |
| 10.0.0/16         | loc                    | al                                                                                                    |              |           |       |                 |       |        |

リストから該当のルートテーブルを選択し、画面下のサブ画面の"Routes"タブをクリックします。"Edit" をクリックします。

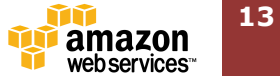

| Create Rout  | te Table | Dele   | te Route Tab | le Set As      | Main Table     |              |              |
|--------------|----------|--------|--------------|----------------|----------------|--------------|--------------|
| Q, rtb-      |          |        |              | x              |                |              | < < 1 to 1 c |
| Name         |          |        | ▲ Route      | e Table ID     | - Asso         | ociated With | - Main       |
|              |          |        | rtb-         | 100            | 0 Sul          | bnets        | Yes          |
|              |          |        |              |                |                |              |              |
|              |          |        |              |                |                |              |              |
|              |          |        |              |                |                |              |              |
|              |          |        |              |                |                |              |              |
| rth-27aa5242 |          |        |              |                |                |              |              |
|              |          |        |              |                |                |              |              |
| Summary      | /        | Routes | Subne        | t Associations | Route Propagat | ion Tags     |              |
| Edit         |          | _      |              |                |                |              |              |
| Destination  | Target   | Status | Propagated   |                |                |              |              |
| 10.0.0/16    | local    | Active | No           |                |                |              |              |
|              |          |        |              |                |                |              |              |

"Destination"にオンプレミスのネットワークアドレス、"Target"に作成した VGW の ID を入力してく ださい。(VGW の欄はカーソルを合わせると候補が表示されます。)その後、Save をクリックします。

| Summary Routes |                 | Routes | Subnet Associations |        |      | Route Propagation |        |  |
|----------------|-----------------|--------|---------------------|--------|------|-------------------|--------|--|
| Cancel         | Save            |        |                     |        |      |                   |        |  |
| Destination    |                 | Target |                     | Status | Prop | agated            | Remove |  |
| 10.0.0/16      | .0.0.0/16 local |        |                     | Active | No   |                   |        |  |
| 192.168.10.0   | /24             | vgw-   |                     |        | No   |                   | ×      |  |
| Add anothe     | er route        |        |                     |        |      |                   |        |  |

#### 完了後、ルーティングが登録されます。

| Summary         | Routes | Subnet Associations |            | Route Prop |
|-----------------|--------|---------------------|------------|------------|
| Edit            |        |                     |            |            |
| Destination     | Target | Status              | Propagated |            |
| 10.0.0/16       | local  | Active              | No         |            |
| 192.168.10.0/24 | vgw-   | Active              | No         |            |

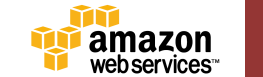

#### 3.2. Customer Gateway の設定

それぞれの項目毎の設定について記述します。こちらの設定は AWS documentation の"Amazon Virtual Private Cloud Network Administrator Guide"に記載しております。 http://docs.aws.amazon.com/AmazonVPC/latest/NetworkAdminGuide/Cisco.html

#### 3.2.1. IKE の設定

VPN 接続における、フェーズ1 IKE(インターネット鍵交換プロトコル)の設定を行います。

```
Tunnel #A
I
crypto isakmp policy 200
  encryption aes 128
  authentication pre-share
  group 2
 lifetime 28800
 hash sha
exit
!
crypto keyring keyring-vpn-xxxxxx-0
 pre-shared-key address 72.21.209.225 key plain-text-password1
exit
I
crypto isakmp profile isakmp-vpn-xxxxxx-0
  match identity address 72.21.209.225
 keyring keyring-vpn-xxxxxx-0
exit
ļ
```

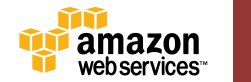

```
Tunnnel #B
!
crypto isakmp policy 201
  encryption aes 128
 authentication pre-share
 group 2
 lifetime 28800
 hash sha
exit
!
crypto keyring keyring-vpn-xxxxxx-1
 pre-shared-key address 72.21.209.193 key plain-text-password2
exit
!
crypto isakmp profile isakmp-vpn-xxxxxxx-1
 match identity address 72.21.209.193
 keyring keyring-vpn-xxxxxxx-1
exit
!
```

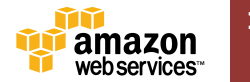

#### 3.2.2. IPsec の設定

次に、VPN 接続のフェーズ2 IPsec の設定を行います。

| Tunnel #A                                                                    |
|------------------------------------------------------------------------------|
| !                                                                            |
| crypto ipsec transform-set ipsec-prop-vpn-xxxxxxx-0 esp-aes 128 esp-sha-hmac |
| mode tunnel                                                                  |
| exit                                                                         |
| !                                                                            |
| crypto ipsec profile ipsec-vpn-xxxxxxx-0                                     |
| set pfs group2                                                               |
| set security-association lifetime seconds 3600                               |
| set transform-set ipsec-prop-vpn-xxxxxxx-0                                   |
| exit                                                                         |
| !                                                                            |
| crypto ipsec df-bit clear                                                    |
| !                                                                            |
| crypto isakmp keepalive 10 10 on-demand                                      |
| !                                                                            |
| crypto ipsec security-association replay window-size 128                     |
| !                                                                            |

| Tunnel #B                                                                    |
|------------------------------------------------------------------------------|
| !                                                                            |
| crypto ipsec transform-set ipsec-prop-vpn-xxxxxxx-1 esp-aes 128 esp-sha-hmac |
| mode tunnel                                                                  |
| exit                                                                         |
| !                                                                            |
| crypto ipsec profile ipsec-vpn-xxxxxxx-1                                     |
| set pfs group2                                                               |
| set security-association lifetime seconds 3600                               |
| set transform-set ipsec-prop-vpn-xxxxxxx-1                                   |
| exit                                                                         |

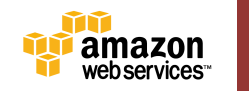

crypto ipsec df-bit clear

!

!

!

crypto isakmp keepalive 10 10 on-demand

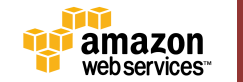

#### 3.2.3. Tunnel インタフェースの設定

Tunnel インタフェースに IP アドレスを設定します。実際のルーティングはこの Tunnel インタフェー スを利用しています。

| Tunnel #A                                                             |
|-----------------------------------------------------------------------|
| !                                                                     |
| interface Tunnel1                                                     |
| ip address 169.254.255.2 255.255.255.252                              |
| ip virtual-reassembly                                                 |
| tunnel source 203.0.113.100                                           |
| tunnel destination 72.21.209.225                                      |
| tunnel mode ipsec ipv4                                                |
| tunnel protection ipsec profile ipsec-vpn-xxxxxxx-0                   |
| ! This option causes the router to reduce the Maximum Segment Size of |
| ! TCP packets to prevent packet fragmentation.                        |
| ip tcp adjust-mss 1396                                                |
| no shutdown                                                           |
| exit                                                                  |
| !                                                                     |

| Tunnel #B                                                             |
|-----------------------------------------------------------------------|
| !                                                                     |
| interface Tunnel2                                                     |
| ip address 169.254.255.6 255.255.255.252                              |
| ip virtual-reassembly                                                 |
| tunnel source 203.0.113.100                                           |
| tunnel destination 72.21.209.193                                      |
| tunnel mode ipsec ipv4                                                |
| tunnel protection ipsec profile ipsec-vpn-xxxxxxx-1                   |
| ! This option causes the router to reduce the Maximum Segment Size of |
| ! TCP packets to prevent packet fragmentation.                        |
| ip tcp adjust-mss 1396                                                |
| no shutdown                                                           |

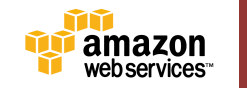

```
!
```

!

#### 3.2.4. ルーティング設定

BGP と Static で設定内容が異なりますので、ご注意ください。

<BGP の場合>

| router bgp 65001                                    |
|-----------------------------------------------------|
| neighbor 169.254.255.1 remote-as 7224               |
| neighbor 169.254.255.1 activate                     |
| neighbor 169.254.255.1 timers 10 30 30              |
| address-family ipv4 unicast                         |
| neighbor 169.254.255.1 remote-as 7224               |
| neighbor 169.254.255.1 timers 10 30 30              |
| neighbor 169.254.255.1 default-originate            |
| neighbor 169.254.255.1 activate                     |
| neighbor 169.254.255.1 soft-reconfiguration inbound |
| network 0.0.0.0                                     |
| exit                                                |
| exit                                                |
| !                                                   |

<Static の場合>

```
!
ip route 10.0.0.0 255.255.0.0 Tunnel1 track 100
ip route 10.0.0.0 255.255.0.0 Tunnel2 track 200
!
ip sla 100
icmp-echo 169.254.255.1 source-interface Tunnel1
timeout 1000
frequency 5
```

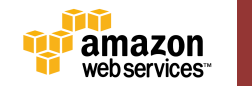

exit ip sla schedule 100 life forever start-time now track 100 ip sla 100 reachability ! ip sla 200 icmp-echo 169.254.255.5 source-interface Tunnel2 timeout 1000 frequency 5 exit ip sla schedule 200 life forever start-time now track 200 ip sla 200 reachability !

#### 3.3. 動作確認

Tunnel 2

UP

AWS マネージメントコンソール上で[VPC]-[VPN Connections]を選択し、該当の VPN 接続をクリック します。メイン画面下部の"Tunnel Dtails"をクリックし、"State"が"UP"となっていることを確認して ください。

| Create VPN | Connection | Delete    | Download         | Configuration |              | Ð             | ¢ 6          |
|------------|------------|-----------|------------------|---------------|--------------|---------------|--------------|
| Q Search   | VPN Connec | tions and | their 🗙          |               | K < <b>1</b> | to 1 of 1 VPN | <b>I</b> > > |
| Name       |            | *         | VPN ID           | -             | State        |               | Virtua       |
| <b>v</b>   | 1000       |           | vpn-2            |               | available    |               | vgw-e        |
|            |            |           |                  |               |              |               |              |
|            |            |           |                  |               |              |               |              |
|            |            |           |                  |               |              |               |              |
|            |            |           |                  | **            |              |               |              |
| vpn        |            |           |                  |               |              |               |              |
| Summary    | Tunne      | l Details | Static Routes    | Tags          |              |               |              |
| VPN Tunnel | IP Address | Status S  | Status Last Chan | ged Details   |              |               |              |
| Tunnel 1   |            | UP 2      | 2014-09-06 15:04 | UTC+9         |              |               |              |

2014-09-06 15:05 UTC+9

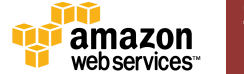

## 4. 参考情報

VPN 設定にあたり、こちらの情報もご参考ください。

■Amazon Virtual Private Cloud ユーザガイド

http://docs.aws.amazon.com/ja\_jp/AmazonVPC/latest/UserGuide/VPC\_Introduction.html

■Amazon Virtual Private Cloud ネットワーク管理者ガイド

http://docs.aws.amazon.com/AmazonVPC/latest/NetworkAdminGuide

■AWS Black Belt Tech シリーズ Amazon VPC

http://www.slideshare.net/AmazonWebServicesJapan/aws-black-belt-tech-amazon-vpc

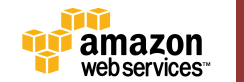